# TEKNIS PENGGUNAAN MODUL PENOMORAN IJAZAH NASIONAL (PIN) PADA APLIKASI PISN

# LANDING PAGE

### https://pisn.kemdikbud.go.id/

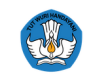

Direktorat Jenderal Pendidikan Tinggi, Riset, dan Teknologi Kementerian Pendidikan, Kebudayaan, Riset, dan Teknologi

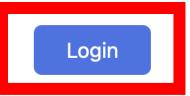

#### PENOMORAN IJAZAH DAN SERTIFIKAT PROFESI NASIONAL

Portal Penomoran dan/atau verifikasi Ijazah dan Sertifikat Profesi Nasional yang terintegrasi dengan Pangkalan Data Pendidikan Tinggi (PDDikti). Dikelola oleh Direktorat Pembelajaran dan Kemahasiswaan, Direktorat Jenderal Pendidikan Tinggi, Riset, dan Teknologi, Kemendikbudristek RI.

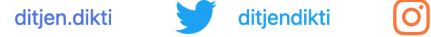

Cari di Sini

Pilih Tipe P

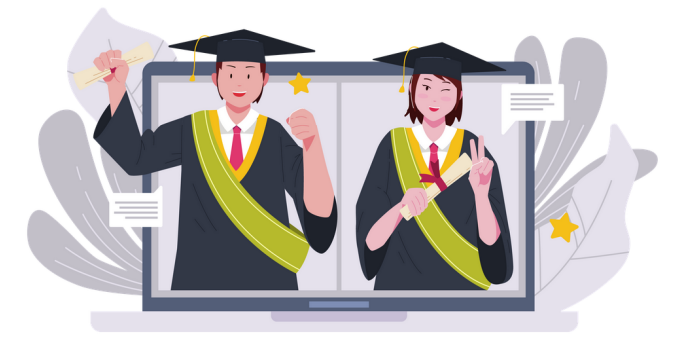

#### **VERIFIKASI NOMOR IJAZAH DAN NOMOR SERTIFIKAT PROFESI NASIONAL**

ditien.dikti

| Pilih Perguruan Tinggi   | • |
|--------------------------|---|
| Pilih Program Pendidikan | • |
| Pilih Program Studi      | Ţ |

Untuk memastikan pelaksanaan dan pelaporan pendidikan sesuai dengan Standar Nasional Pendidikan Tinggi ke Pangkalan Data Pendidikan Tinggi (PDDikti), silahkan lakukan verifikasi Nomor Ijazah, Sertifikat Profesi, atau NIM Saudara. Apabila Nomor Ijazah, Sertifikat Profesi, atau NIM Saudara tidak ditemukan, silahkan menghubungi Perguruan Tinggi yang menerbitkan Ijazah atau Sertifikat Profesi. Pastikan anda mengisi Perguruan Tinggi, Program Pendidikan, Program Studi, memilih Tipe Pencarian, dan Nomor Ijazah atau Nomor Sertifikat atau NIM serta Captcha dengan benar.

Sesuai dengan Surat Edaran Sekretaris Jenderal Kementerian Riset, Teknologi, dan Pendidikan Tinggi Nomor 5478/A.P1/SE/2017 tentang

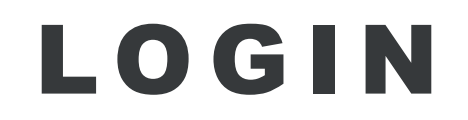

# LOGIN

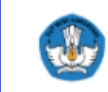

Direktorat Jenderal Pendidikan Tinggi, Riset, dan Teknologi

Kementerian Pendidikan, Kebudayaan, Riset, dan Teknologi

|         | Login                               |
|---------|-------------------------------------|
|         | Mohon isi field berikut untuk login |
| Usernan | ne *                                |
| Userna  | ame                                 |
| Kata Sa | ndi *                               |
| Kata S  | Sandi                               |
|         | l'm not a robot                     |
|         | Login                               |

Login menggunakan username dan kata

Login

sandi yang terdaftar di PDDIKTI.

# GENERATE NOMOR IJAZAH

### KETENTUAN *GENERATE* NOMOR IJAZAH DI PISN:

- Mahasiswa berstatus **aktif** di PDDikti
- Data pelaporan mahasiswa pada PDDIKTI telah
   lengkap. Apabila data tidak eligible, operator dapat
   memperbaiki data mahasiswa pada sistem PDDIKTI.
- Satu kali generate dapat dilakukan untuk maksimal 1000 mahasiswa.

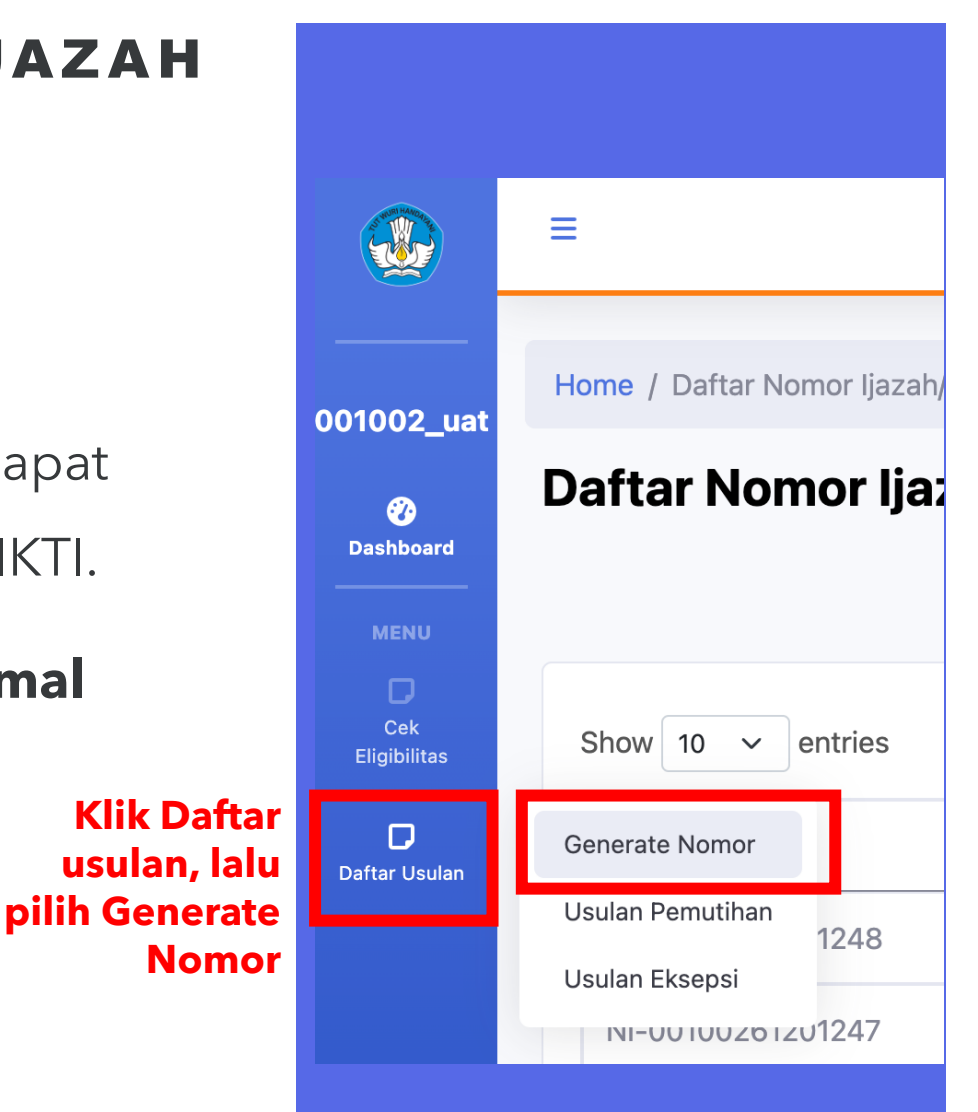

Home / Daftar Nomor Ijazah/Sertifikat

### Daftar Nomor Ijazah/Sertifikat

#### Untuk generate nomor baru, klik tombol

Generate Nomor Baru

| now 10 v entries  |                       |                    |                | s            | Search:    |      |
|-------------------|-----------------------|--------------------|----------------|--------------|------------|------|
| Nomor Batch       | Perguruan Tinggi      | Program Pendidikan | Program Studi  | Tanggal      | , Oleh     | Aksi |
| II-00100261201248 | Universitas Indonesia | Sarjana            | Manajemen      | 22 Juli 2024 | 001002_uat | 0    |
| NI-00100261201247 | Universitas Indonesia | Sarjana            | Manajemen      | 22 Juli 2024 | 001002_uat | 0    |
| NI-00100261201246 | Universitas Indonesia | Sarjana            | Manajemen      | 22 Juli 2024 | 001002_uat | 0    |
| NI-00100261201245 | Universitas Indonesia | Sarjana            | Manajemen      | 22 Juli 2024 | 001002_uat | 0    |
| NS-00100211901243 | Universitas Indonesia | Profesi            | Profesi Dokter | 22 Juli 2024 | 001002_uat | 0    |

Showing 1 to 5 of 5 entries

Previous 1 Next

Home / Daftar Nomor Ijazah/Sertifikat / Generate Nomor

### **Generate Nomor**

Pilihlah metode yang sesuai untuk mengajukan usulan:

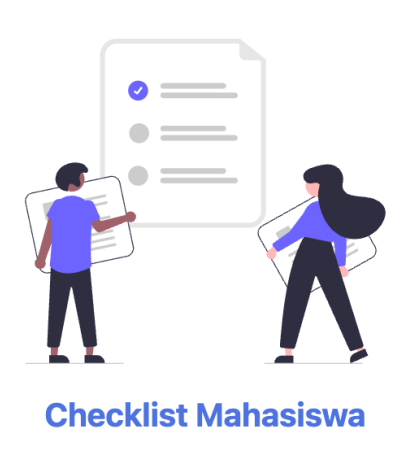

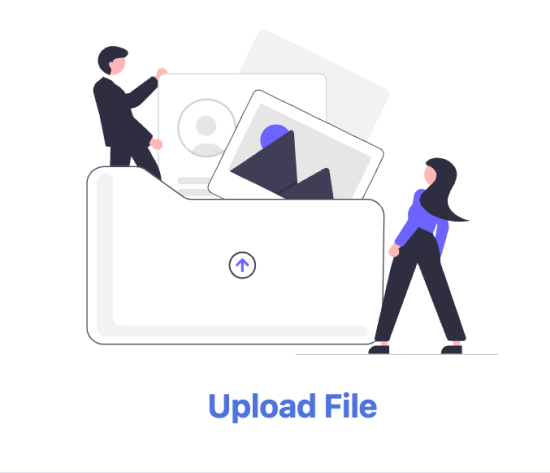

Terdapat 2 (dua) metode generate nomor, yaitu:

- 1. Checklist Mahasiswa, dengan memilih satu persatu nama mahasiswa
- 2. Upload File, mengunggah daftar NIM menggunakan file excel yang disediakan

# METODE UPLOAD FILE

### **1. Metode Unggah File**

### **Generate Nomor**

| Pilih Perguruan Tinggi* 1                      |                                           |
|------------------------------------------------|-------------------------------------------|
| Pilih Perguruan Tinggi                         | •                                         |
| Pilih Program Pendidikan* 2                    | Pilih Program Studi* 3                    |
| Pilih Program Pendidikan <ul> <li> </li> </ul> | Pilih Program Studi <ul> <li> </li> </ul> |
| Pilih 4                                        |                                           |

Pilih Perguruan Tinggi, Program Pendidikan, dan Program Studi terlebih dahulu. Lalu klik tombol Pilih.

### **1. Metode Unggah File**

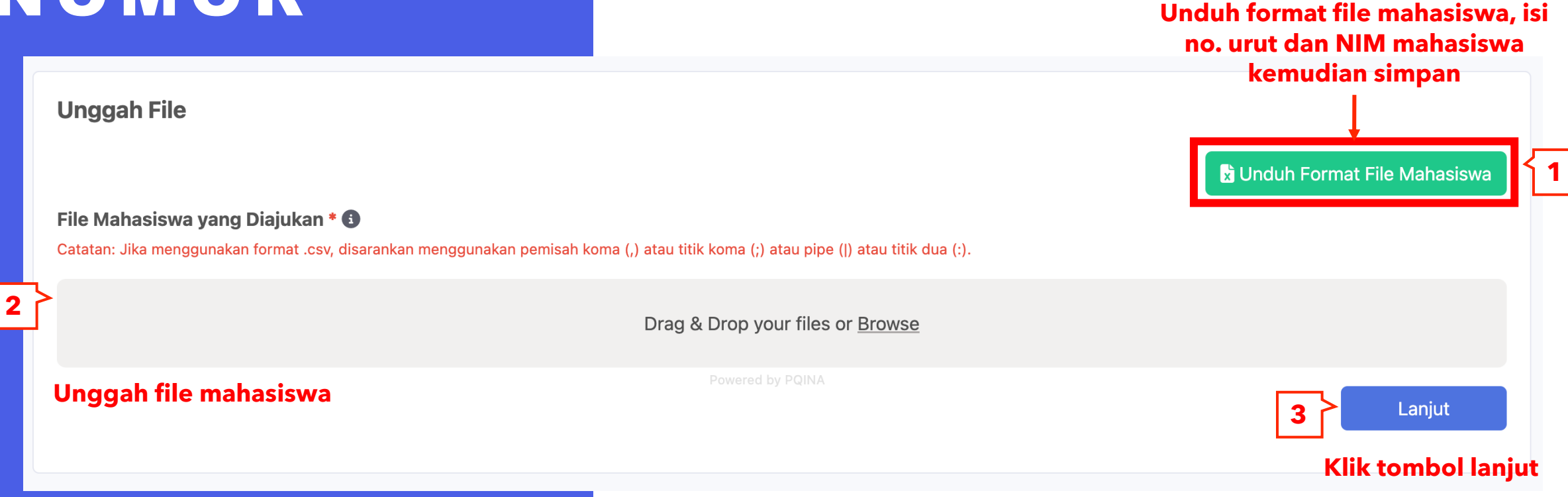

|   | A  | В          | С |
|---|----|------------|---|
| 1 | No | NIM        |   |
| 2 | 1  | 1906387612 |   |
| 3 | 2  | 1906387625 |   |
| 4 | 3  | 1906387594 |   |
| 5 | 4  | 1906387695 |   |
| 6 | 5  | 2006489810 |   |
| 7 | 6  | 2006489773 |   |
| 8 | 7  | 2006489956 |   |
| 9 |    |            |   |

Contoh pengisian daftar NIM pada File Mahasiswa

### **1. Metode Unggah File**

|   | Unggah File                                                                |
|---|----------------------------------------------------------------------------|
|   | Surat Keputusan Yudisium dan/atau Berita Acara Selesai Sidang * 🕄          |
| 1 | Drag & Drop your files or <u>Browse</u>                                    |
|   | Powered by PQINA Surat Pernyataan Tanggung Jawab Mutlak dari Pemimpin PT * |
| 2 | Drag & Drop your files or <u>Browse</u>                                    |
|   | Powered by PQINA                                                           |

Unggah

- **1. Bukti Kelulusan mahasiswa** (SK Yudisium, Berita Acara Sidang, atau dokumen lain sesuai peraturan akademik), dan
- Surat Pertanggung Jawaban Mutlak (SPTJM) dari Pemimpin Perguruan Tinggi.

### 1. Metode Unggah File

| Daftar Mahas                  | iswa yang Eligible    |                          |           |
|-------------------------------|-----------------------|--------------------------|-----------|
| Show 10 v er                  | ntries                | Search:                  |           |
|                               | NIM ÷                 | Nama                     | Aksi      |
| <b>x</b>                      | 1906387594            | Diana Lestari            | 0         |
| <b>N</b>                      | 1906387612            | Muhammad Umar Rabani     | 0         |
| <b>x</b>                      | 1906387625            | Kezia Lumongga Habasaron | 0         |
| <b>x</b>                      | 1906387695            | Muhamad Akbar Fadillah   | 0         |
| Showing 1 to 4 of<br>Terpilih | 4 entries 4 Mahasiswa | Previous                 | 1 Next    |
|                               | 1. Klik tombol G      | enerate Nomor Generate   | ate Nomor |

| Daftar Mahasisv<br>Show 10 ∨ entrie | <b>va yang Tidak Eligi</b><br>es | ble dan Tidak Va | Search:                           |      |
|-------------------------------------|----------------------------------|------------------|-----------------------------------|------|
| NIM ÷                               | Nama                             | Status           | Keterangan                        | Aksi |
| 2006489773                          | Anak Agung Gde<br>Padmeshwara W  | Tidak Eligible   | Untuk melihat<br>detail validator | 0    |
| 2006489810                          | Rizky Suryaputra                 | Tidak Eligible   | eligible                          | 0    |
| 2006489956                          | DEVINA AZARIA<br>HASHIFAH        | Tidak Eligible   |                                   | 0    |

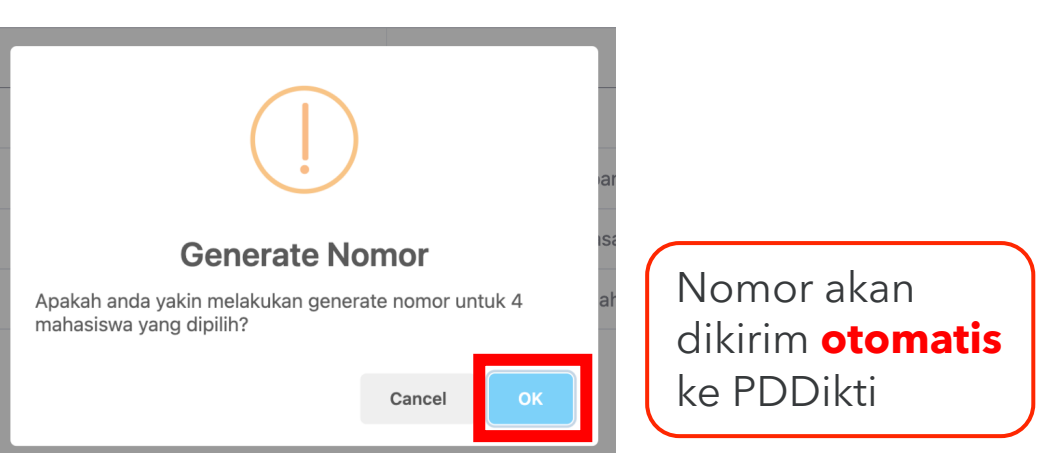

#### 2. Lalu, klik tombol OK

|                                   | Tidak I | Eligible            |                     | > |
|-----------------------------------|---------|---------------------|---------------------|---|
| Perguruan Tinggi                  |         | Program Studi       |                     |   |
| 001002 - Universitas Indonesia    |         | 61201 - Sarjana - M | vlanajemen          |   |
| NIM                               |         | Nama Mahasiswa      |                     |   |
| 2006489773                        |         | Anak Agung Gde F    | admeshwara W        |   |
| Validator                         | Info    | rmasi Mahasiswa     | Status Eligibilitas |   |
| Masa Belajar 🜖                    | 4.0     | Tahun               | Eligible            |   |
| Jumlah SKS 🚯                      | 127 :   | SKS                 | Tidak Eligible      |   |
| Indeks Prestasi Kumulatif (IPK) 🕚 | 3.49    | 9                   | Eligible            |   |
| SKS Semester Antara 🚯             | 0 SK    | (S                  | Eligible            |   |
| NIK / No. Passport 🕄              | 3275    | 5082409020009       | Eligible            |   |
| Pencatatan PDDIKTI 🚯              | 0.8     | Tahun               | Eligible            |   |
| Akreditasi Program Studi 🚯        |         | Terakredit          | asi (Unggul)        |   |

#### Catatan

🔶 Validator yang di-whitelist dan dianggap Eligible

# METODE Checklist Mahasiswa

### 2. Metode Checklist Mahasiswa

### **Generate Nomor**

| Pilih Perguruan Tinggi* 1   |                        |   |
|-----------------------------|------------------------|---|
| Pilih Perguruan Tinggi      |                        | • |
| Pilih Program Pendidikan* 2 | Pilih Program Studi* 3 |   |
| Pilih Program Pendidikan    | ▼ Pilih Program Studi  | • |
| Pilih 4                     |                        |   |

Pilih Perguruan Tinggi, Program Pendidikan, dan Program Studi terlebih dahulu. Lalu klik tombol Pilih.

### 2. Metode Checklist Mahasiswa

|     | Unggah File                                                                  |
|-----|------------------------------------------------------------------------------|
|     | Surat Keputusan Yudisium dan/atau Berita Acara Selesai Sidang * 🗊            |
| 1   | Drag & Drop your files or <u>Browse</u>                                      |
|     | Powered by PQINA Surat Pernyataan Tanggung Jawab Mutlak dari Pemimpin PT * 🕄 |
| 2 } | Drag & Drop your files or <u>Browse</u>                                      |
|     | Powered by PQINA                                                             |

Unggah

- **1. Bukti Kelulusan mahasiswa** (SK Yudisium, Berita Acara Sidang, atau dokumen lain sesuai peraturan akademik), dan
- Surat Pertanggung Jawaban Mutlak (SPTJM) dari Pemimpin Perguruan Tinggi.

#### 1. Pilih mahasiswa yang akan digenerate

| haftar Mahasiswa yang Eligible |            |                             |      |  |  |
|--------------------------------|------------|-----------------------------|------|--|--|
| ⊟ ;                            | мім        | Nama                        | Aksi |  |  |
|                                | 1906366583 | Rifqi Dwi Fianto            | 0    |  |  |
|                                | 1906366652 | Luth Aly Naufal             | 0    |  |  |
| •                              | 1906366665 | Geo Adhyatma Zenkusuma      | 0    |  |  |
|                                | 1906366684 | Siti Maghfiroh Aulia Rahmah | 0    |  |  |
|                                | 1906366702 | Ardhita Arga Leva           | 0    |  |  |
|                                | 1906366715 | Taufiq Ainun Najib          | 0    |  |  |
|                                | 1906366721 | Ardian Wahyu Hidayat        | 0    |  |  |
|                                | 1906366734 | Angela Agatha Duanna Putri  | 0    |  |  |
|                                | 1906366740 | Hasan Mujtaba Yahya         | 0    |  |  |
|                                | 1906366766 | Salsabila Nail Adila        | 0    |  |  |

Showing 1 to 10 of 289 entries 6 Mahasiswa Terpilih

#### 2. Klik tombol Generate Nomor Generate Nomor

| Daftar Mahasiswa yang Tidak Eligible |                                         |         |
|--------------------------------------|-----------------------------------------|---------|
| Show 10 v entries                    | Search:                                 |         |
| NIM ÷                                | Nama                                    | Aksi    |
| 1806268074                           | Lalu Prateja Jati Diswara Untuk melihat | 0       |
| 1906316332                           | Nadhira Fasya Azzahra detail validator  | 0       |
| 1906316654                           | Muhammad Mahdy Mandhawaly yang tidak    | 0       |
| 1906342671                           | Hyunjun Kim eligible                    | 0       |
| 1906366495                           | Aranda Yogi Nugroho                     | 0       |
| 1906366923                           | Natasha Syifa Hakeki                    | 0       |
| 1906387713                           | Naufal Yandino                          | 0       |
| 1906388016                           | Resha Putra Maheswara                   | Θ       |
| 1906416820                           | Yurio Satrio                            | 0       |
| 1906424835                           | Adelius Yunior                          | 0       |
| howing 1 to 10 of 219 optrios        | Previous 1 2 3 4 5                      | 32 Next |

### 2. Metode Checklist Mahasiswa

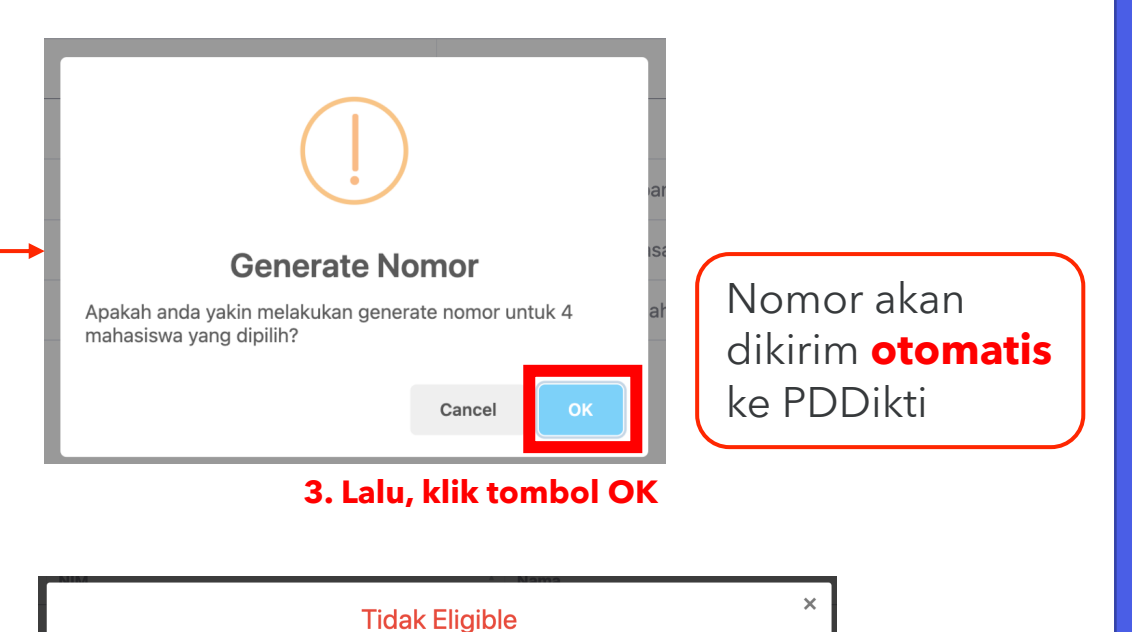

| erguruan Tinggi                   |                  | Program Studi               |                     |  |
|-----------------------------------|------------------|-----------------------------|---------------------|--|
| 001002 - Universitas Indonesia    |                  | 61201 - Sarjana - Manajemen |                     |  |
| NIM                               |                  | Nama Mahasiswa              |                     |  |
| 2006489773                        |                  | Anak Agung Gde P            | de Padmeshwara W    |  |
| Validator                         | Info             | ormasi Mahasiswa            | Status Eligibilitas |  |
| Masa Belajar 🚯                    | 4.0 Tahun        |                             | Eligible            |  |
| Jumlah SKS 🚯                      | 127 SKS          |                             | Tidak Eligible      |  |
| Indeks Prestasi Kumulatif (IPK) 🟮 | 3.49             |                             | Eligible            |  |
| SKS Semester Antara 🚯             | 0 SKS            |                             | Eligible            |  |
| NIK / No. Passport 🕄              | 3275082409020009 |                             | Eligible            |  |
| Pencatatan PDDIKTI 🚯              | 0.8 Tahun        |                             | Eligible            |  |
| Akreditasi Program Studi 🚯        |                  | Terakreditasi (Unggul)      |                     |  |

#### Catatan

🚖 Validator yang di-whitelist dan dianggap Eligible

# LAIN-LAIN

# LAIN-LAIN

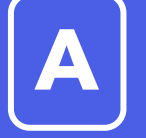

🕏 Download Semua Daftar Mahasiswa

JIKA ANDA MENEMUKAN KENDAL

Operator dapat **mengunduh** daftar mahasiswa yang eligible dan tidak eligible dalam bentuk file dengan klik tombol **Download Semua Daftar Mahasiswa** yang berada di atas daftar mahasiswa *eligible* dan tidak *eligible*.

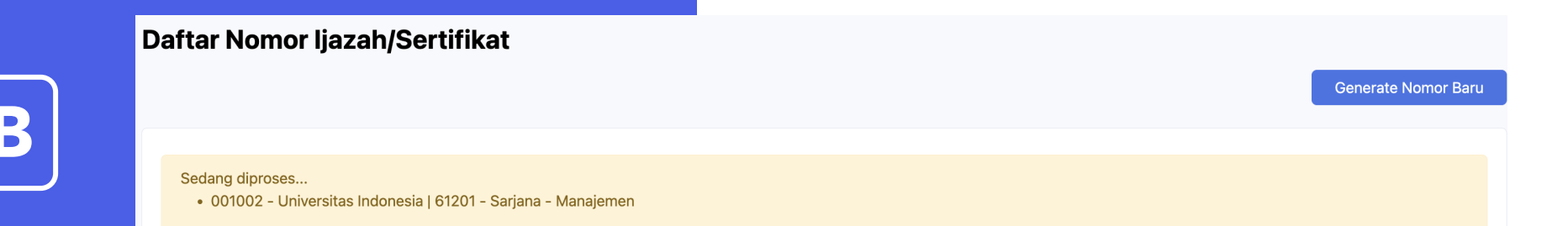

Jika muncul keterangan seperti di atas setelah *generate* nomor, maka sistem sedang memproses generate nomor dan pengiriman ke PDDikti. Tunggu sampai proses selesai untuk melakukan generate nomor lagi.

# TERIMA KASIH